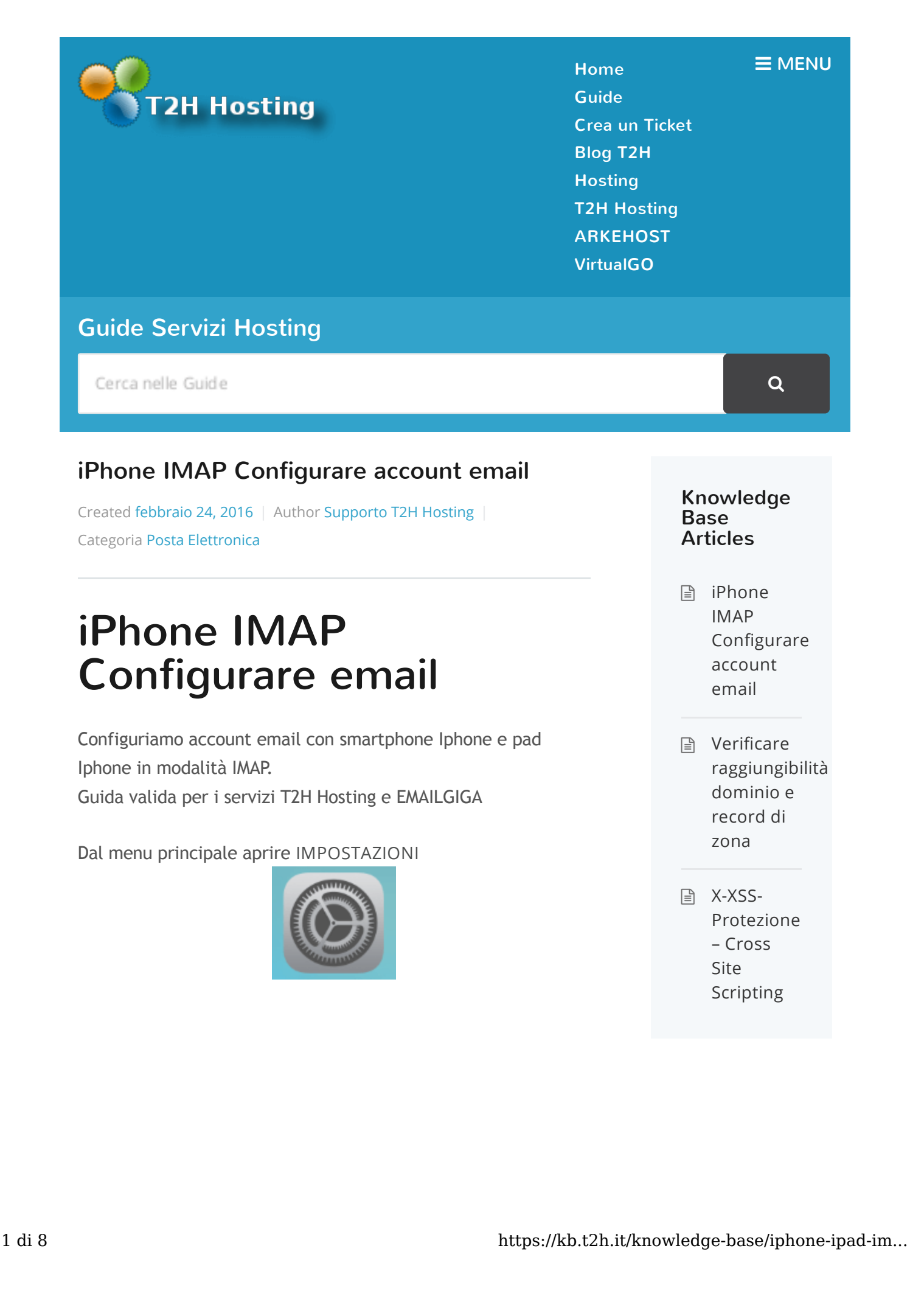

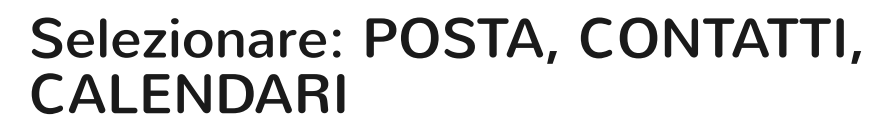

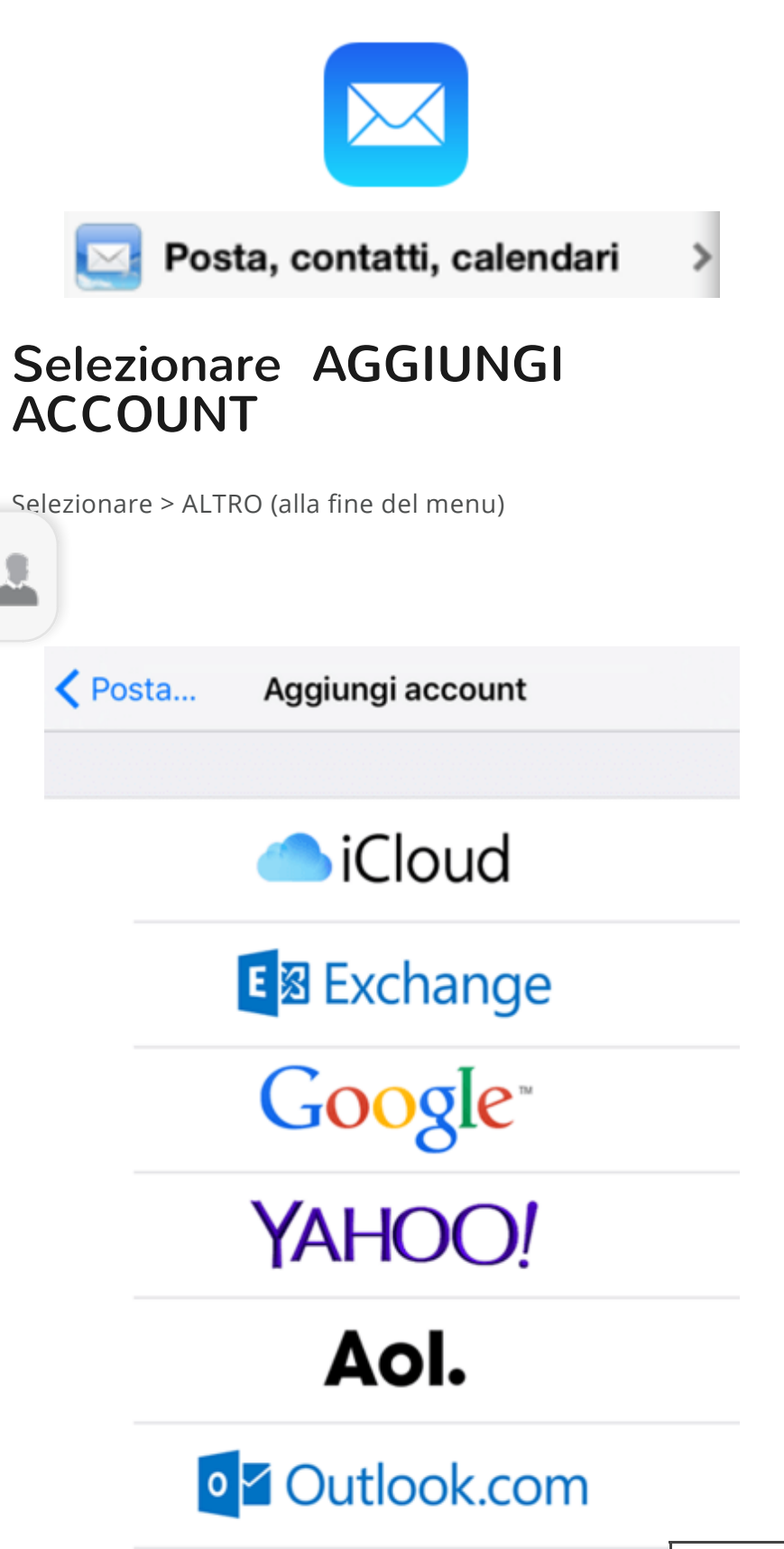

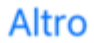

Seleziona Aggiungi Account Mail

| POSTA                 |   |
|-----------------------|---|
| Aggiungi account Mail | > |

**Nel menu nuovo Account**, inserire i seguenti campi: (sostituire i campi email e server con quelli assegnati)

- Nome miaemail@dominio.ext
- Indirizzo miaemail@dominio.ext
- **Password** lamiapassword
- **Descrizione** descrizione personalizzata per la nuova email inserita

Proseguire alla schermata successiva

# Selezionare protocollo: IMAP La selezione deve apparire in blu.

| IMAP | РОР |
|------|-----|
|      |     |

### Impostazioni per configurazioni IMAP

verificare i dati iniziali che corrispondano a quelli

inseriti in schermata precedente. Nel caso tornar

indietro e correggere.

- Nome -> indirizzo email completo
- Indirizzo —> indirizzo email completo
- **Descrizione** -> descrizione personale tipo di account

#### Server di Posta in Entrata

- **Nome Host:** imap.miodominio.ext —> sostituire con il proprio nome server assegnato
- **Nome Utente:** miaemail@dominio.ext —> sostituire con proprio indirizzo email
- Password: password email

#### Server di Posta in Entrata

- **Nome Host:** smtp.miodominio.ext —> sostituire con il proprio nome server assegnato
- Nome Utente: miaemail@dominio.ext —> sostituire con proprio indirizzo email
- Password: password email

Proseguire e salvare inserimento. Se compare Errore Certificato – Impossibile verificare autenticità" Premere "DETTAGLIO" e confermare il certificato.

ULTERIORI CONFIGURAZIONI

## AL TERMINE

Ora nella applicazione posta è configurato l'indirizzo email. Dobbiamo accedere nuovamente alle impostazioni del nuovo account email per verificare che i dati di connessione ai server di posta in entrata e uscita siano corretti.

\* Attenzione: ricorda che i server di posta adottano un sistema di blocco nel caso di ripetute connessioni errate. E' importante che verifichi le impostazioni del server di posta per evitare di venire bloccato.

Al termine della procedura di inserimento nuova email, riaprire l'indirizzo email appena configurato e in moda<u>lità</u>.

avanzata inserire i dati necessari alla connessione.

## Dalla finestra di MAIL selezionare il nuovo account email

Selezionare il tasto "Avanzate"

|                  | Avanzate                        |              | >     |
|------------------|---------------------------------|--------------|-------|
|                  |                                 |              |       |
| Impo<br>>,<br>ta | ostazioni Po<br>Attivo<br>> 993 | osta in Arri | vo    |
| IMF              | OSTAZIONI POSTA IN E            | NTRATA       |       |
| Us               | a SSL                           |              |       |
| Au               | tenticazione                    | Passw        | ord > |
| Pre              | efisso percorso IMA             | NP /         |       |
| Po               | rta server 993                  |              |       |
|                  |                                 |              |       |

## Impostazioni di Server in Uscita:

Verificare che Nome Utente indichi l'email completa: miaemail@dominio.ext e che la password sia compilata.

SSL —> Attivo Porta —> 587 oppure 465

Usa SSL

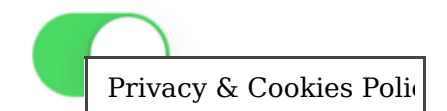

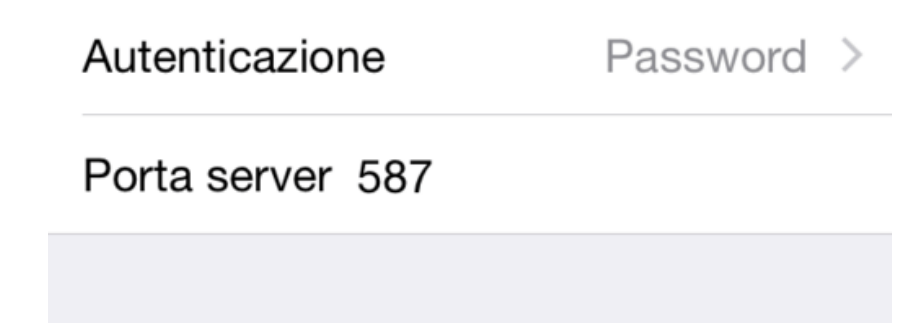

#### SALVARE AL TERMINE

## DTA:

Forniamo indicazioni di impostazioni per alcuni prodotti come semplice forma di cortesia. Con ciò non forniamo supporto ne promuoviamo l'uso di questi prodotti ne siamo da ritenere responsabili per le loro funzionalità o affidabilità. Le istruzioni relative alla configurazione dei nostri servizi sono da intendersi puramente di cortesia in quanto i dati di configurazione forniti sono i soli necessari per utilizzare i servizi sottoscritti.

iPhone®, iPad® sono marchi registrati di Apple Inc. ogni diritto è riservato. Non siamo in alcun modo collegati ad esso ne responsabili per eventuale assistenza o supporto ai prodotti Apple.

Su questo sito si fa uso di tali nomi all'occorrenza al solo scopo di fornire indicazioni di cortesia alla configurazione dei nostri servizi.

Supporto T2H Hosting

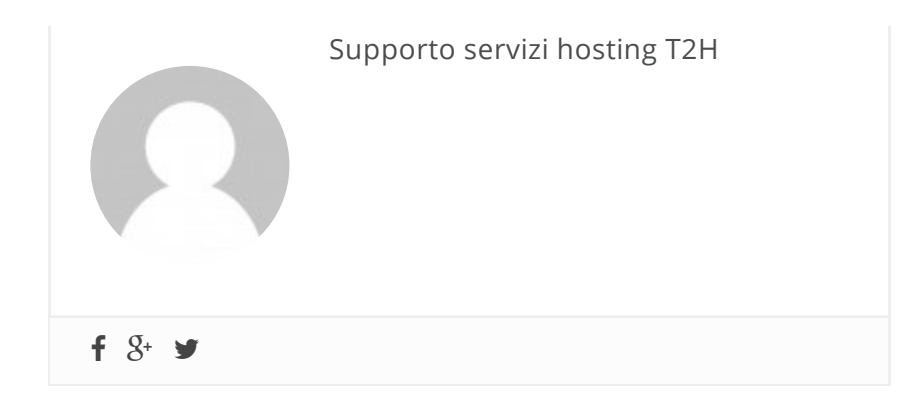

#### Questo articolo è stato di aiuto?

Si No

### Articoli correlati

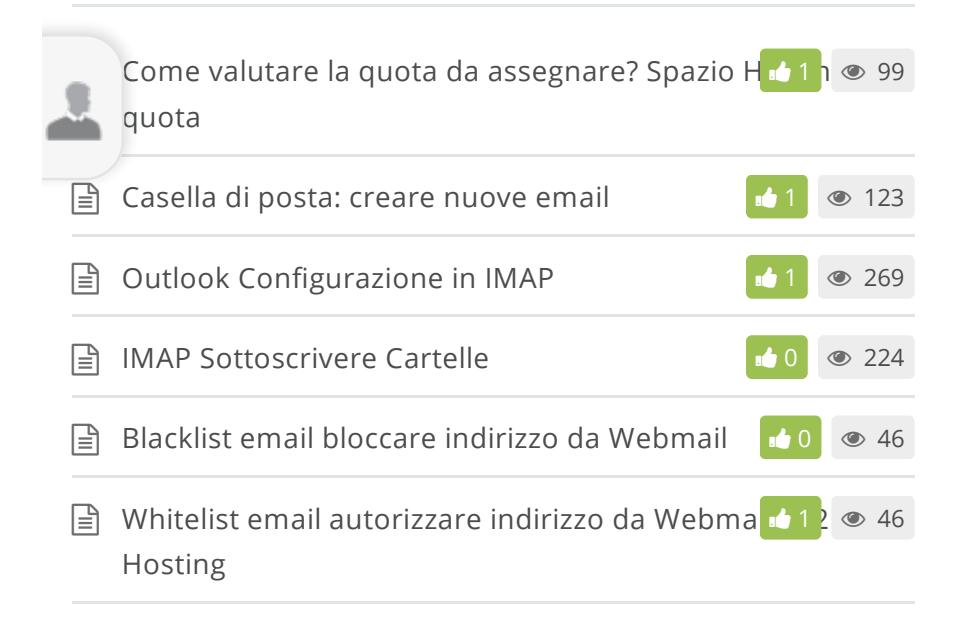

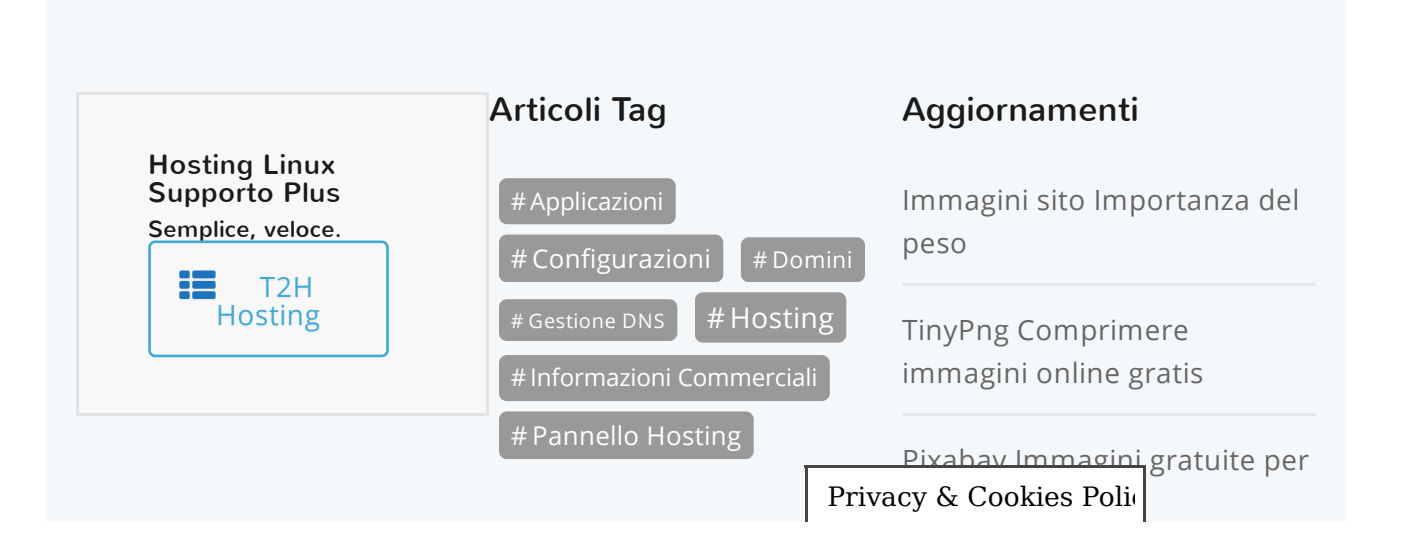